## **DFN-CERT** Portal

Das Computer Emergency Response Team des Deutschen Forschungsnetz (DFN CERT) bietet DFN-Mitgliedern aktuelle Informationen und Warnmeldungen zu Schwachstellen an.

Das DFN-CERT-Portal stellt die zentrale Drehscheibe für alle sicherheitsrelevanten Informationen dar, die das DFN-CERT zur Verfügung stellt. Falls Schwachstellen in Hardware- oder Softwarekomponenten bekannt werden, erhält man zeitnah eine entsprechende Benachrichtigung per E-Mail. Diese enthält detaillierte Informationen zur betroffenen Schwachstelle, den betroffenen Versionen, sowie Ratschläge zum weiteren Vorgehen.

Die Ankündigung des neuen DFN-CERT-Portals findet sich im DFN Newsletter Nummer 92

Wir richten den Administratoren der Fachbereiche und zentralen Abteilungen gerne einen Zugang zum DFN-CERT-Portal ein. Sprechen Sie uns einfach an oder öffnen Sie ein Ticket.

## Funktionen

Im DFN-CERT-Portal lassen sich verschiedene Funktionen nutzen.

- Warnmeldungen Welche IPs aus meinem öffentlichen Subnetz sind auffällig geworden?
- Schwachstellenmeldungen Welche Schwachstellen hat die Software, die in meinem Subnetz läuft?
- Netzwerkprüfer-Ausgaben Welches Subnetz soll gescannt werden und welche Ergebnisse haben bereits durchgeführte Scans?

Softwarekomponenten er über Schwachstellen informiert werden möchte.

Die für Anwender wichtigste Funktion stellen Schwachstellenmeldungen dar. Hier kann jeder Nutzer für sich persönlich konfigurieren, für welche Hardware- bzw.

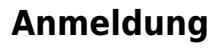

Die Anmeldung am DFN-CERT Portal erfolgt mittels X509 Nutzerzertifikat. Die Beantragung eines solchen Nutzerzertifikats ist **hier** beschrieben.

Wenn Sie ein Nutzerzertifikat besitzen, schreiben Sie und eine kurze E-Mail oder öffnen Sie ein Ticket,

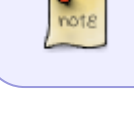

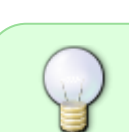

damit wir Ihren Zugang zum DFN-CERT Portal einrichten können.

Nach dem Anklicken des Link in der Einladungsmail wird die folgende Seite angezeigt. Nach einem Klick auf den Button wird geprüft, ob im Browser ein Zertifikat vorhanden ist, das zum Login geeignet ist. Falls ein passendes Zertifikat der DFN-PKI vorhanden ist, wird dieses zum Login angeboten.

| Sie wurden von Sven Reißmann in das DFN-CERT                                                                                                    | User Identification Request                                                                                                    |  |  |  |  |
|----------------------------------------------------------------------------------------------------|----------------------------------------------------------------------------------------------------|--|--|--|--|
| Portal eingeladen.<br>Ihre Benutzerdaten: Florian Krauss                                                                                                    | This site has requested that you identify yourself with a certificate:<br>portal-neu.cert.dfn.de:443<br>Organization: "DFN-CERT Services GmbH"<br>Issued Under: "Verein zur Foerderung eines Deutschen Forschungsnetzes e. V."                                                                                                    |  |  |  |  |
| Konto mit X.509 Zertifikat erstellen                                                                                                    | Choose a certificate to present as identification:                                                                                                    |  |  |  |  |
| Um sich mit einem X.509 Zertifikat zu identifizieren,<br>stellen Sie bitte sicher, dass das entsprechende<br>Zertifikat in Ihren Browser importiert wurde. Danach<br>klicken Sie bitte auf den untenstehenden Link.<br>Falls Sie mehrere mögliche Zertifikate in Ihrem Browser<br>installiert haben, so wird Ihr Browser Sie auffordern, das<br>gewünschte Zertifikat auszuwählen. | Protein Riddss (11:04:71:51:27:A5:A5:04:00:35:71)         Details of selected certificate:         Issued to: CN=Florian Krauss,OU=Rechenzentrum,O=Hochschule         Fulda,C=DE         Serial number: 1F:01:34:77:91:27:A5:A9:04:06:5B:71         Valid from Thursday, April 26, 2018, 1:24:25 PM to Sunday, April 25, 2021, 1:24:25 PM         Key Usages: Signing,Non-repudiation,Key Encipherment         Email addresses: florian.krauss@rz.hs-fulda.de         Y         Remember this decision |  |  |  |  |

In einem letzten Schritt wird die Verwendung des Zertifikats zum Login bestätigt.

| Bestätigen Sie Ihr X.509 Zertifikat |                                                                                                    |  |  |  |  |  |  |
|-------------------------------------|----------------------------------------------------------------------------------------------------|--|--|--|--|--|--|
| Bitte prüfer<br>Authentisie         | n Sie die Zertifikatsdaten und drücken dann die untenstehende Schaltfläche, um dieses Zertifikat als<br>erungsmethode für Ihr neues Benutzerkonto zu verwenden. |  |  |  |  |  |  |
| Subject                             | bject C=DE, O=Hochschule Fulda, OU=Rechenzentrum, CN=Florian Krauss                                                                                             |  |  |  |  |  |  |
| Issuer                              | C=DE, O=Verein zur Foerderung eines Deutschen Forschungsnetzes e. V., OU=DFN-PKI, CN=DFN-Verein Global Issuing CA                                               |  |  |  |  |  |  |
| SHA256<br>Fingerprint               | F3:50:7A:D2:59:09:96:66:D8:95:A0:19:E7:5F:E7:3F:1D:2F:E2:77:AF:5A:E5:E0:02:54:10:91:65:C0:C0:60                                                                 |  |  |  |  |  |  |
| Gültig bis                          | 25. April 2021 13:24                                                                                                    |  |  |  |  |  |  |
| Benutzerkonto erstellen             |                                                                                                    |  |  |  |  |  |  |

## Konfiguration

Nach der Anmeldung kann eine Individuelle Konfiguration der persönlichen Schwachstellenmeldungen vorgenommen werden. Hier sollte jeder nur die für sie/ihn relevanten Kategorien wählen, um nicht

eine Flut unnötiger Meldungen zu erhalten.

Nach der Anmeldung wird die folgende Seite angezeigt. Durch einen Klick auf den blauen Button am oberen rechten Rand der Seite kann man das Nutzerzertifikat ändern und die persönlichen Einstellungen bearbeiten.

|                 | T Port                     | al           |                 |            |                            |       |                            |               | Rückfragen zu             | Angemeldet als Fic<br>m Portal: portal-contar | orian Krauss -<br>ct@dfn-cert.de<br>Version 1.1.28 |  |
|-----------------|----------------------------|--------------|-----------------|------------|----------------------------|-------|----------------------------|---------------|---------------------------|-----------------------------------------------|----------------------------------------------------|--|
|                 | L Kont                     | takte        | 🛛 Überblick     | 🔀 Meldu    | Ingen                      |       | Dienste -                  |               |                           | E Letzte                                      | e Aktivitäten                                      |  |
| Letzte Schwachs | tellenmeldu                | ngen         |                 |            |                            |       | Letzte automatise          | chen Warnm    | eldungen                  |                                               |                                                    |  |
| Schweregrad     | Datum                      | Meldung      | sbezug Bes      | schreibung | Meldungs<br>ID             |       | Schweregrad                | Datum         | Meldungsbezug             | Beschreibung                                  | Meldungs<br>ID                                     |  |
|                 | Keine Aktivitäten gefunden |              |                 |            |                            |       | Keine Aktivitäten gefunden |               |                           |                                               |                                                    |  |
| <               | rüfermeldu                 | ngen         |                 |            | >                          | <     | Neueste Portal-A           | ktivitäten (c | ier letzten 7 Tage) (alle | s anzeigen)                                   | >                                                  |  |
| Schweregrad     |                            | schreibung   | Meldungs        |            | Datum                      | Besch | reibung                    | Benutzer      |                           |                                               |                                                    |  |
| ID              |                            |              | ID              | _          | Keine Aktivitäten gefunden |       |                            |               |                           |                                               |                                                    |  |
| <               |                            | Keine Aktivi | iaich geiùndell |            | >                          |       |                            |               |                           |                                               |                                                    |  |

Ein Klick auf Mein Profil bearbeiten führt zu folgender Ansicht.

docs:dfncert

| Florian Krauss bearbeiten                                                                                         |                                                                                                    |                   |                |        |  |  |
|----------------------------------------------------------------------------------------------------|----------------------------------------------------------------------------------------------------|-------------------|----------------|--------|--|--|
| Name                                                                                                    | Abonnements                                                                                                    | RSS-Feed          | E-Mail Prefixe |        |  |  |
| Florian Krauss                                                                                                    | Schwachstellenir                                                                                                    | formationen       |                |        |  |  |
| Aktuelle E-Mail-Adresse<br>florian.krauss@rz.hs-fulda.de                                                          | Wenn Sie neben den Netzsegment-abhängigen<br>Schwachstelleninformationen zusätzliche<br>Schwachstelleninformationen erhalten möchten, können Sie<br>diese hier konfigurieren. |                   |                |        |  |  |
|                                                                                                    | Abonnierte Plattfor                                                                                                    | men-Kategorien    | verwalten      |        |  |  |
| Neue E-Mail-Adresse<br>Eine neue E-Mail-Adresse muss zunächst bestätigt werden, bevor Sie<br>genutzt werden kann. | Keine Plattform-Kategorien abonniert                                                                                                    |                   |                |        |  |  |
| Meldungen per E-Mail erhalten                                                                                     | Abonnierte Softwar                                                                                                    | re-Kategorien ve  | erwalten       | 1      |  |  |
| Telefonnummern                                                                                                    | Keine Software-Kategorien abonniert                                                                                                    |                   |                |        |  |  |
| Telefonnummer                                                                                                    | Abonnierte CPEs verwalten                                                                                                    |                   |                |        |  |  |
|                                                                                                    | Keine CPEs abo                                                                                                    | onniert           |                |        |  |  |
| Kommentar                                                                                                    | Minimaler Schwe                                                                                                    | regrad            |                |        |  |  |
| Kommentar                                                                                                    | Kein minimaler Sch                                                                                                    | hweregrad konfigu | riert          | ~      |  |  |
| Kommentar                                                                                                    | Nur Schwachstellen mit mindestens dem eingestellten Schweregrad werden abonniert.                                                                                             |                   |                |        |  |  |
| į                                                                                                    |                                                                                                    |                   |                |        |  |  |
| Organisatorische Rollen <ul> <li>Keine organisatorischen Rollen zugewiesen</li> </ul>                             |                                                                                                    |                   |                |        |  |  |
|                                                                                                    |                                                                                                    |                   | Abbrechen      | ichern |  |  |

Hier können nur automatische Warnmeldungen für die gewünschten Plattform- und Software-Kategorien gewählt werden. Dazu klickt man auf die jeweiligen Links Platform-Kategorien bzw. Software-Kategorien.

| Florian Krauss bearbeiten        |            |
|----------------------------------|------------|
| Software-Kategorien              |            |
| Kategoriensuche                  |            |
| e 🔜 🚚 Bildung                    | ^          |
| 🕬 🔲 🕼 Datensicherung             |            |
| 🕬 🔚 🛄 Entwicklung                |            |
| e 🔲 🕼 Grid                       |            |
| 🕬 🔚 🕼 Middleware                 |            |
| e 🔲 🚛 Netzwerk                   |            |
| t 🔲 🟭 Office                     |            |
| - 🔲 🛺 Server                     |            |
| 🖙 🔲 🏭 Content Management         |            |
| s 🔲 🛺 Datenbank                  |            |
| 5 🛄 🛺 DNS                        |            |
| 🖙 🔲 🛺 Fileserver                 |            |
| 🖙 🔲 🔚 Kommunikation              |            |
| s 🔲 🛺 Storage                    |            |
| 🕬 🗹 💭 Webserver                  |            |
| s 🔲 🛺 Zeitserver                 |            |
| 🔲 🗎 Anymail                      |            |
| 🔲 🗎 Apache Flex BlazeDS          |            |
| - 🗹 🏲 Apache Storm               |            |
| 🔲 🗎 BlackBerry Enterprise Server |            |
| — 🔜 🗎 c-icap                     | ~          |
|                                  |            |
| Auswahl                          | ubernehmen |
|                                  |            |
| Abbrechen                        | Speichern  |

Zum Schluss noch Speichern und fertig.

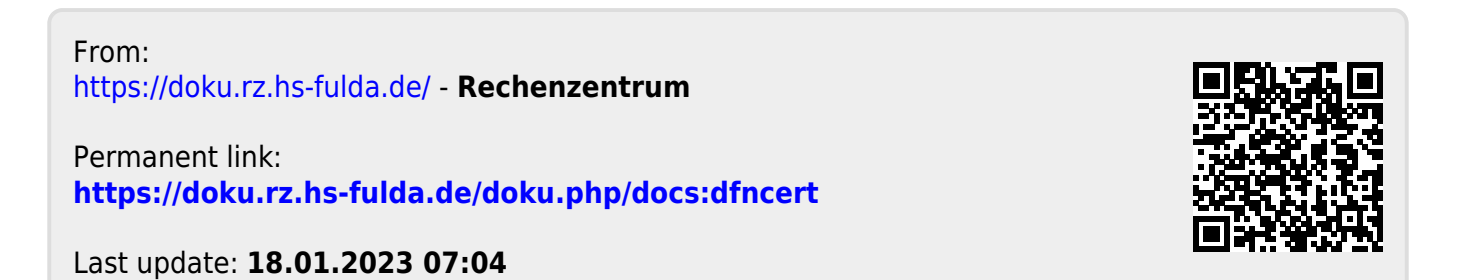